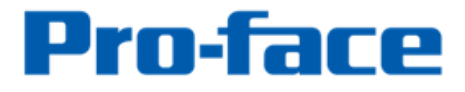

by Schneider Electric

# Easy! Smooth! For GP 3000 M Class users Replacement Guidebook

\$1st\$ Edition Apr. 2017 Copyright @ 2012.9 Digital Electronics Corporation. All Rights Reserved.

#### Introduction

This guidebook introduces the procedures to replace the GP-3000 M Class. First of all, please check the multimedia function and the image unit function you are using.

| Functions that need to be<br>checked |                                           | Setting items that can be confirmed<br>by GP-Pro EX                                                  | Suggested replacement plan      |
|--------------------------------------|-------------------------------------------|----------------------------------------------------------------------------------------------------|---------------------------------|
| If you                               | are using the built-in Vic                | leo I/F                                                                                              |                                 |
|                                      | Video / Movie                             |                                                                                                    |                                 |
|                                      | Display Video<br>Camera Output            | [System Settings] -> [Video/Movie]<br>(Basic Setting)<br>[Parts (P)] -> [Movie Player Settings]      | See<br>Replacement plan B<br>*1 |
|                                      | Recording Video                           | [System Settings] -> [Video/Movie]<br>(Basic, Save to CF/USB, Record to FTP,<br>Event Recorder)      | See                             |
|                                      | Playing Movies                            | [Common Settings (R)] -> [Movie (O)]<br>(Play List)<br>[Parts (P)] -> [Movie Player Settings]        | Replacement plan A              |
|                                      | Camera-Viewer EX                          |                                                                                                    |                                 |
|                                      | Display / Record                          | [System Settings] -> [Display Unit] -><br>[Remote Viewer] -> [Camera Viewer]                         | See<br>Replacement plan A       |
| If you                               | ı are not using the built-ir              | n Video I/F                                                                                          |                                 |
|                                      | Video / Movie                             | T                                                                                                    |                                 |
|                                      | Recording Video                           | [System Settings] -> [Video/Movie]<br>(Basic, Save to CF/USB, Record to FTP,<br>Event Recorder)      | See                             |
|                                      | Playing Movies                            | [Common Settings (R)] -> [Movie (O)]<br>(Play List)<br>[Parts (P)] -> [Movie Player Settings]        | Replacement plan A              |
|                                      | Camera-Viewer EX                          |                                                                                                    |                                 |
|                                      | Display / Record                          | [System Settings] -> [Display Unit] -><br>[Remote Viewer] -> [Camera Viewer]                         | See<br>Replacement plan A       |
| If you                               | are using the image unit                  |                                                                                                    |                                 |
|                                      | Display Video /Saving Vi                  | deo (VM Unit)                                                                                        |                                 |
|                                      | Display Video<br>Camera Output            | [System Settings] -> [Image Unit] (VM Unit)<br>[Screen] -> [Screens of Type]<br>(Image Unit Window)  | See                             |
|                                      | Saving Video<br>Output as Still<br>Images | [System Settings] -> [Image Unit] (VM Unit)<br>[Screen] -> [Screens of Type]<br>(Image Unit Window)  | Replacement plan A              |
|                                      | Displaying the Computer                   | Screen (VM Unit, DVI Unit, RGB Unit )                                                                | ·                               |
|                                      | Displaying the<br>Computer Screen         | [System Settings] -> [Image Unit] (*** Unit)<br>[Screen] -> [Screens of Type]<br>(Image Unit Window) | See<br>Replacement plan A       |

\*1 For the GP3750 and GP3360, the video I / F function cannot be replaced. Please refer to the replacement plan A.

#### • Replacement plan A

If you are not using the multimedia function or if you are using an Image Unit, you can replace the product using the same system configuration.

If you are using the multimedia function (Recording Video, Playing Movie and Camera - Viewer EX), there are some restrictions on function.

The replacement plan is as follows. Please replace it according to the specified replacement Guidebook.

| Model in                            | use / Model No.                                                           | Recommended Substitutes / Model No. |                                         | Reference to Replacement<br>Guidebook                                            |
|-------------------------------------|---------------------------------------------------------------------------|-------------------------------------|-----------------------------------------|----------------------------------------------------------------------------------|
| GP-3750T                            | AGP3750-T1-AF<br>(PFXGP3750TAA)<br>AGP3750-T1-D24<br>(PFXGP3750TAD)       | SP-5700T                            | PFXSP5700TPD + PFXSP5B10                | See<br>Easy! Smooth!<br>Replacement Guidebook                                    |
| GP-3750T<br>Coated model            | AGP3750-T1-AF-M<br>(PFXGP3750TAAC)<br>AGP3750-T1-D24-M<br>(PFXGP3750TADC) | *1                                  | PFXSP5700TPDF0C +<br>PFXSP5B10F0C       | GP-3750T -><br>SP-5700TP(Premium Display) +<br>SP-5B10(Power Box)                |
| GP-3650U<br>High luminance<br>model | AGP3650-U1-D24<br>(PFXGP3650UADC)                                         | GP-3600U<br>*2                      | AGP3600-U1-D24-CA1M<br>(PFXGP3600UADCA) | -                                                                                |
| GP-3650T                            | AGP3650-T1-AF<br>(PFXGP3650TAA)                                           |                                     | PFXGP4601TAA                            | See                                                                              |
| GP-3650T                            | AGP3650-T1-AF-M<br>(PFXGP3650TAAC)                                        | GP-4601T<br>*2                      | PFXGP4601TAAC                           | Easy! Smooth!<br>GP3600 Series->GP4600 Series                                    |
| Coated model                        | AGP3650-T1-D24-M<br>(PFXGP3650TADC)                                       |                                     | PFXGP4601TADC                           | Replacement Guidebook                                                            |
| GP-3560T                            | AGP3560-T1-AF<br>(PFXGP3560TAA)                                           | CD FEOOT                            | PFXSP5500TPD + PFXSP5B10                | See<br>Easy! Smooth!                                                             |
| GP-3560T<br>Coated model            | AGP3560-T1-AF-M<br>(PFXGP3560TAAC)                                        | *1                                  | PFXSP5500TPDF0C +<br>PFXSP5B10F0C       | GP-3500T/GP-3510T Series<br>->SP-5500TP(Premium Display)<br>+ SP-5B10(Power Box) |
| GP-3550T                            | AGP3550-T1-AF<br>(PFXGP3550TAA)                                           | GP-4501T                            | PFXGP4501TAA                            | See<br>Easy! Smooth!                                                             |
| GP-3550T<br>Coated model            | AGP3550-T1-AF-M<br>(PFXGP3550TAAC)                                        | *2                                  | PFXGP4501TAAC                           | GP4000 Series<br>Replacement Guidebook                                           |
| GP-3450T                            | AGP3450-T1-D24<br>(PFXGP3450TAD)                                          | GP-4401T                            | PFXGP4401TAD                            | See                                                                              |
| GP-3450T<br>Coated model            | AGP3450-T1-D24-M<br>(PFXGP3450TADC)                                       | *2                                  | PFXGP4401TADF0C                         | GP-3310, GP/ST-3400 Series ->                                                    |
| GP-3360T                            | AGP3360-T1-D24<br>(PFXGP3360TAD)                                          | GP-4401T<br>*1                      | PFXGP4401TAD                            | Replacement Guidebook                                                            |

\* 1 It does not support Display Video function, Recording Video function and Playing Movies function.

\* 2 It does not support Recording Video function and Playing Movie function.

#### • Replacement plan B

If you are using the multimedia function (Recording Video, Playing Movie and Camera - Viewer EX), there are restrictions on function.

The replacement plan is as follows. Please replace the product according to this document.

| Model in use / Model No.            |                                     | Recommended Substitutes / Model No. |                                                                                                    | Reference to Replacement<br>Guidebook                                                       |
|-------------------------------------|-------------------------------------|-------------------------------------|----------------------------------------------------------------------------------------------------|---------------------------------------------------------------------------------------------|
| GP-3650U<br>High luminance<br>model | AGP3650-U1-D24<br>(PFXGP3650UADC)   | GP3600U<br>+ VM unit<br>*2          | AGP3600-U1-D24-CA1M<br>(PFXGP3600UADCA)<br>+<br>GP3000-VM01<br>(PFXZGPEUVM31)                                                                                              |                                                                                             |
| GP-3650T                            | AGP3650-T1-AF<br>(PFXGP3650TAA)     |                                     | AGP3600-T1-AF-D81C<br>(PFXGP3600TAADC)                                                                                                    | See                                                                                         |
| GP-3650T<br>Coated model<br>*1      | AGP3650-T1-AF-M<br>(PFXGP3650TAAC)  |                                     | AGP3600-T1-AF-D81K<br>(PFXGP3600TAADK)<br>+<br>GP3000-VM01<br>(PFXZGPEUVM31)<br>AGP3600-T1-AF-D81K<br>Chapter 1.<br>Specification Cor<br>1.1 GP-365 and<br>3600+VM unit sp | Chapter 1.<br>Specification Comparison<br>1.1 GP-365 and GP-<br>3600+VM unit specification  |
|                                     | AGP3650-T1-D24-M<br>(PFXGP3650TADC) | GP3600T<br>+ VM unit<br>*2          | AGP3600-T1-D24-D81C<br>(PFXGP3600TADDC)<br>AGP3600-T1-D24-D81K<br>(PFXGP3600TADDK)<br>+<br>GP3000-VM01                                                                     |                                                                                             |
| GP-3560T                            | AGP3560-T1-AF<br>(PFXGP3560TAA)     |                                     | AGP3600-T1-AF-D81C<br>(PFXGP3600TAADC)                                                                                                    | See<br>Chapter 1                                                                            |
| GP-3560T<br>Coated model<br>*1      | AGP3560-T1-AF-M<br>(PFXGP3560TAAC)  |                                     | AGP3600-T1-AF-D81K<br>(PFXGP3600TAADK)<br>+<br>GP3000-VM01<br>(PFXZGPEUVM31)                                                                                               | Specification Comparison<br>1.3 GP-3560 and GP-<br>3600+VM unit specification<br>comparison |
| GP-3550T                            | AGP3550-T1-AF<br>(PFXGP3550TAA)     |                                     | AGP3500-T1-AF-D81C<br>(PFXGP3500TAADC)                                                                                                    | See<br>Chapter 1                                                                            |
| GP-3550T<br>Coated model<br>*1      | AGP3550-T1-AF-M<br>(PFXGP3550TAAC)  | GP35001<br>+ VM unit<br>*2          | AGP3500-11-AF-D81K<br>(PFXGP3500TAADK)<br>+<br>GP3000-VM01<br>(PFXZGPEUVM31)                                                                                               | Specification Comparison<br>1.2 GP-3550 and GP-<br>3500+VM unit specification<br>comparison |
| GP-3450T                            | AGP3450-T1-D24<br>(PFXGP3450TAD)    |                                     | AGP3500-T1-D24-D81C<br>(PFXGP3500TADDC)                                                                                                    | See<br>Chaptor 1                                                                            |
| GP-3450T<br>Coated model<br>*1      | AGP3450-T1-D24-M<br>(PFXGP3450TADC) | GP3500T<br>+ VM unit<br>*2          | AGP3500-T1-D24-D81K<br>(PFXGP3500TADDK)<br>+<br>GP3000-VM01<br>(PFXZGPEUVM31)                                                                                              | Specification Comparison<br>1.4 GP-3450 and GP-<br>3500+VM unit specification<br>comparison |

\* 1 The recommended replacement models for the coated models are not coated.

\* 2 It does not support Recording Video function and Playing Movie function.

#### Safety Information

HAZARD OF OPERATOR INJURY, OR UNINTENDED EQUIPMENT DAMAGE Before operating any of these products, be sure to read all related manuals thoroughly. Failure to follow these instructions can result in death, serious injury or unintended equipment damage.

#### Registered trademarks

Microsoft and Windows are registered trademarks of Microsoft corporation in the United States and/or other countries.

# Contents

| Introduction                                                             | 2          |
|--------------------------------------------------------------------------|------------|
| Replacement plan A                                                       | 3          |
|                                                                          | 5          |
| <ul> <li>Replacement plan B</li> </ul>                                   | 4          |
| Contents                                                                 | 6          |
| Chapter 1. Specification Comparison                                      | 7          |
| 1.1 GP-365 and GP-3600+VM unit specification comparison                  | 7          |
| 1.2 GP-3550 and GP-3500+VM unit specification comparison                 | 8          |
| 1.3 GP-3560 and GP-3600+VM unit specification comparison                 | 9          |
| 1.4 GP-3450 and GP-3500+VM unit specification comparison                 | 10         |
| Chapter 2. Hardware Compatibility                                        | 11         |
| 2.1 Differences in function locations                                    | 11         |
| <ul> <li>GP-3650/GP-3550/GP-3560 and GP-3600/GP-3500 + VM uni</li> </ul> | t function |
| locations                                                                | 11         |
| ♦ GP-3450 and GP-3500 + VM unit function locations                       | 12         |
| 2.2 multimedia functions                                                 | 13         |
| Chapter 3. Replacement of system structures                              | 14         |
| 3.1 Work Flow                                                            | 14         |
| 3.2 Change the Display Unit Type                                         | 15         |
| 3.3 Change The Video / Movie Setting.                                    | 16         |

# **Chapter 1. Specification Comparison**

#### **1.1 GP-365 and GP-3600+VM unit specification comparison**

|                                        |                  | GP-3650                                                                                   | GP-3600+VM unit                                                                                                    |  |
|----------------------------------------|------------------|-------------------------------------------------------------------------------------------|----------------------------------------------------------------------------------------------------|--|
|                                        |                  |                                                                                           |                                                                                                    |  |
| Di                                     | isplay Type      | TFT Co                                                                                    | olor LCD                                                                                                    |  |
| Dis                                    | splay Colors     | 65,536 colors (without blin                                                               | k)/16,384 colors (with blink)                                                                                       |  |
| Dispi                                  | ay Resolution    | SVGA(800                                                                                  | ×600 pixels)                                                                                                    |  |
| Panel Cu                               | utout Dimensions | Panel Thickness:1.6 to                                                                    | 10.0 mm[0.06 to 0.39 in]                                                                                            |  |
| External Dimensions                    |                  | W313 × H239 × D56mm<br>[W12.32 x H9.41 x D2.20in]                                         | W313 × H239 × D83mm<br>[W12.32 x H9.41 x D3.27in]                                                                   |  |
| Touc                                   | ch Panel Type    | Resistive F                                                                               | ilm (analog)                                                                                                    |  |
| Memory Application<br>SRAM             |                  | F FLASH EPROM<br>10MB / 8MB *1                                                            | FLASH EPROM<br>16MB / 8MB *2                                                                                        |  |
|                                        |                  | SRAM                                                                                      | I 320KB                                                                                                    |  |
| Backup Battery                         |                  | Secondary Battery (Rech                                                                   | nargeable Lithium battery)                                                                                          |  |
| Input Voltage                          |                  | AC100 to 2                                                                                | 40V / DC24V                                                                                                    |  |
| Serial                                 | COM1             | RS-232C/422/485,<br>Connector D-Sub 9-pin plug                                            |                                                                                                    |  |
| I/F                                    | СОМ2             | RS-422/485,<br>Connector D-Sub 9-pin socket                                               |                                                                                                    |  |
| Et                                     | :hernet I/F      | 10BASE-T/100BASE-TX                                                                       |                                                                                                    |  |
| C                                      | F Card I/F       | CF Card Slot (TYPE-II)                                                                    |                                                                                                    |  |
| USB                                    | I/F(Type A)      | Conforms to USB1.1.(TYPE-A conn.) x 2                                                     |                                                                                                    |  |
| Aux                                    | iliary I/O I/F   | Output: Alarm/RUN/Buzzer, Input: Remote Reset,<br>Connector Two piece type terminal block |                                                                                                    |  |
| Video Input I/F *3                     |                  | NTSC/PAL Input<br>,Connector RCA                                                          | Non                                                                                                    |  |
| Audio Input I/F *3                     |                  | MIC/LINE Input,<br>Connector MINI-JACK                                                    | Non                                                                                                    |  |
| Sound Output I/F                       |                  | Speaker Output,<br>Connector Two piece type terminal block<br>(Same as Auxiliary I/O I/F) |                                                                                                    |  |
| Expansion Unit I/F (For<br>Video Unit) |                  | -                                                                                         | VM Unit(GP3000-VM01)<br>Video: NTSC/PAL, 4ch,<br>Connector RCA<br>DVI IN: VESA/TMDS,<br>Connector DVI-I29pin socket |  |

\*1 Depending on the GP-Pro EX version, the amount of internal memory will vary. 10MB: GP-Pro EX V2.6 or higher, 8MB: GP-Pro EX V2.5 or lower

\*2 Depending on GP revision and the GP-Pro EX version, the amount of internal memory will vary.

16MB: Rev 4 or more and GP-Pro EX V 2.6 or higher, 8MB: Below Rev.4

#### **GP-3550** GP-3500+VM unit **Display** Type TFT Color LCD 65,536 colors (without blink)/16,384 colors (with blink) **Display Colors** VGA(640×480 pixels) **Display Resolution** W259 × H201mm [10.20 x 7.91 in] Panel Thickness:1.6 to 10.0mm[0.06 to 0.39in] **Panel Cutout Dimensions** W270.5 × H212.5 × D57mm | W270.5 × H212.5 × D84mm [W10.65 x H8.37 x D2.24in] | [W10.65 x H8.37 x D3.31in] **External Dimensions** Resistive Film (analog) **Touch Panel Type** FLASH EPROM FLASH EPROM Application 10MB / 8MB \*1 16MB / 8MB \*2 Memory SRAM 320KB SRAM **Backup Battery** Secondary Battery (Rechargeable Lithium battery) Input Voltage AC100 to 240V RS-232C/422/485, COM1 Connector D-Sub 9-pin plug Serial I/F RS-422/485, COM<sub>2</sub> Connector D-Sub 9-pin socket Ethernet I/F 10BASE-T/100BASE-TX CF Card I/F CF Card Slot (TYPE-II) Conforms to USB1.1.(TYPE-A conn.) x 2 USB I/F(Type A) Output: Alarm/RUN/Buzzer, Input: Remote Reset, Auxiliary I/O I/F Connector Two piece type terminal block NTSC/PAL, Connector RCA Video Input I/F \*3 Non MIC/LINE Input, Connector MINI-JACK Audio Input I/F \*3 Non Speaker Output, Connector Two piece type terminal block (Same as Auxiliary I/O I/F) Sound Output I/F VM Unit(GP3000-VM01) Video: NTSC/PAL, Connector RCA,4ch Expansion Unit I/F (For Video Unit) DVI IN: VESA/TMDS, Connector DVI-I29pin socket

#### 1.2 GP-3550 and GP-3500+VM unit specification comparison

\*1 Depending on the GP-Pro EX version, the amount of internal memory will vary. 10MB: GP-Pro EX V2.6 or higher, 8MB: GP-Pro EX V2.5 or lower

\*2 Depending on GP revision and the GP-Pro EX version, the amount of internal memory will vary.

16MB: Rev 4 or more and GP-Pro EX V 2.6 or higher, 8MB: Below Rev.4

|                                        |                    | GP-3560                                                                                   | GP-3600+VM unit                                                                                                    |  |
|----------------------------------------|--------------------|-------------------------------------------------------------------------------------------|----------------------------------------------------------------------------------------------------|--|
|                                        |                    |                                                                                           |                                                                                                    |  |
| Disp                                   | Іау Туре           | TFT Co                                                                                    | lor LCD                                                                                                    |  |
| Displ                                  | ay Colors          | 65,536 colors (without blink                                                              | <)/16,384 colors (with blink)                                                                                       |  |
| Display                                | Resolution         | SVGA(800×                                                                                 | 600 pixels)                                                                                                    |  |
| Panel Cutout Dimensions                |                    | W259 × H201mm [10.20 x<br>7.91 in]<br>Panel Thickness:1.6 to<br>10.0mm[0.06 to 0.39in]    | W301.5 × H227.5mm<br>[11.87 x 8.96 in]<br>Panel Thickness:1.6 to<br>10.0mm[0.06 to 0.39in]                          |  |
| External Dimensions                    |                    | W270.5 × H212.5 × D57mm<br>[W10.65 x H8.37 x D2.24in]                                     | W313 × H239 × D83mm<br>[W12.32 x H9.41 x D3.27in]                                                                   |  |
| Touch Panel Type                       |                    | Resistive Fi                                                                              | lm (analog)                                                                                                    |  |
| Memory                                 | Application        | FLASH EPROM<br>10MB / 8MB *1                                                              | FLASH EPROM<br>16MB / 8MB *2                                                                                        |  |
|                                        | SRAM               | SRAM                                                                                      | 320KB                                                                                                    |  |
| Backup Battery                         |                    | Secondary Battery (Rech                                                                   | argeable Lithium battery)                                                                                           |  |
| Inpu                                   | t voltage          | AC100                                                                                     | to 240V<br>(422/495                                                                                                 |  |
| SerialI/F                              | COM1               | Connector D-Sub 9-pin plug                                                                |                                                                                                    |  |
|                                        | COM2               | KS-422/485,<br>Connector D-Sub 9-pin socket                                               |                                                                                                    |  |
| Ethe                                   | rnet I/F           | 10BASE-T/100BASE-TX                                                                       |                                                                                                    |  |
| CF C                                   | Card I/F           | CF Card Slot (TYPE-II)                                                                    |                                                                                                    |  |
| USB 1/                                 | F(Type A)          | Conforms to USB1.1.(TYPE-A conn.) x 2                                                     |                                                                                                    |  |
| Auxilia                                | ry I/O I/F         | Connector Two piece                                                                       | e type terminal block                                                                                               |  |
| Video I                                | <b>nput I/F</b> *3 | NTSC/PAL,<br>Connector RCA                                                                | Non                                                                                                    |  |
| Audio I                                | nput I/F *3        | MIC/LINE Input,<br>Connector MINI-JACK                                                    | Non                                                                                                    |  |
| Sound Output I/F                       |                    | Speaker Output,<br>Connector Two piece type terminal block<br>(Same as Auxiliary I/O I/F) |                                                                                                    |  |
| Expansion Unit I/F<br>(For Video Unit) |                    | -                                                                                         | VM Unit(GP3000-VM01)<br>Video: NTSC/PAL, 4ch,<br>Connector RCA<br>DVI IN: VESA/TMDS,<br>Connector DVI-I29pin socket |  |

# 1.3 GP-3560 and GP-3600+VM unit specification comparison

\*1 Depending on the GP-Pro EX version, the amount of internal memory will vary. 10MB: GP-Pro EX V2.6 or higher, 8MB: GP-Pro EX V2.5 or lower

\*2 Depending on GP revision and the GP-Pro EX version, the amount of internal memory will vary. 16MB: Rev 4 or more and GP-Pro EX V 2.6 or higher, 8MB: Below Rev.4

| 1.4 GP-3450 and GP-3500+VM uni | t specification | comparison |
|--------------------------------|-----------------|------------|
|--------------------------------|-----------------|------------|

|                                        |             | GP-3450                                                                                   | GP-3500 VM unit                                                                                                    |
|----------------------------------------|-------------|-------------------------------------------------------------------------------------------|----------------------------------------------------------------------------------------------------|
|                                        |             |                                                                                           |                                                                                                    |
| Disp                                   | Іау Туре    | TFT Co                                                                                    | blor LCD                                                                                                    |
| Displ                                  | ay Colors   | 65,536 colors (without blin                                                               | k)/16,384 colors (with blink)                                                                                       |
| Display                                | Resolution  | VGA(640×                                                                                  | (480 pixels)                                                                                                    |
| Panel Cutout Dimensions                |             | w204.5 × H159.5mm[8.05<br>x 6.28 in]<br>Panel Thickness:1.6 to<br>10.0mm[0.06 to 0.39in]  | W259 × H201mm[10.20 x<br>7.91 in]<br>Panel Thickness:1.6 to<br>10.0mm[0.06 to 0.39in]                               |
| External Dimensions                    |             | W215 × H170 × D60mm<br>[W8.46 x H6.69 x D2.36in]                                          | W270.5 × H212.5 × D84mm<br>[W10.65 x H8.37 x D3.31in]                                                               |
| Touch Panel Type                       |             | Resistive F                                                                               | ilm (analog)                                                                                                    |
| Memory                                 | Application | FLASH EPROM<br>10MB / 8MB *1                                                              | FLASH EPROM<br>16MB / 8MB *2                                                                                        |
| -                                      | SRAM        | SRAM 320KB                                                                                |                                                                                                    |
| Backu                                  | ip Battery  | Secondary Battery (Rech                                                                   | argeable Lithium battery)                                                                                           |
| Input Voltage                          |             | DC                                                                                        | 24V                                                                                                    |
| Serial I/F                             | COM1        | Connector D-Sub 9-pin plug                                                                |                                                                                                    |
|                                        | COM2        | RS-422/485,<br>Connector D-Sub 9-pin socket                                               |                                                                                                    |
| Ethe                                   | rnet I/F    | 10BASE-T/                                                                                 | 100BASE-TX                                                                                                    |
| CF C                                   | Card I/F    | CF Card Slot (TYPE-II)                                                                    |                                                                                                    |
| USB 1/                                 | F(Type A)   | Conforms to USB1.1.(TYPE-A conn.) x 2                                                     |                                                                                                    |
| Auxilia                                | ry I/O I/F  | Speaker Output,<br>Connector Two piece type terminal block<br>(Same as Auxiliary I/O I/F) |                                                                                                    |
| Video I                                | nput I/F *3 | NTSC/PÀL,<br>Connector RCA                                                                | Non                                                                                                    |
| Audio Input I/F *3                     |             | MIC/LINE Input,<br>Connector MINI-JACK                                                    | Non                                                                                                    |
| Sound Output I/F                       |             | Speaker Output,<br>Connector Two piece type terminal block<br>(Same as Auxiliary I/O I/F) |                                                                                                    |
| Expansion Unit I/F<br>(For Video Unit) |             | -                                                                                         | VM Unit(GP3000-VM01)<br>Video: NTSC/PAL, 4ch,<br>Connector RCA<br>DVI IN: VESA/TMDS,<br>Connector DVI-I29pin socket |

\*1 Depending on the GP-Pro EX version, the amount of internal memory will vary. 10MB: GP-Pro EX V2.6 or higher, 8MB: GP-Pro EX V2.5 or lower \*2 Depending on GP revision and the GP-Pro EX version, the amount of internal memory

will vary.

16MB: Rev 4 or more and GP-Pro EX V 2.6 or higher, 8MB: Below Rev.4

# **Chapter 2. Hardware Compatibility**

#### **2.1 Differences in function locations**

The locations of the various functions differ on the GP3000 M Class and the GP3000 + VM unit as shown below.

#### GP-3650/GP-3550/GP-3560 and GP-3600/GP-3500 + VM unit function locations

GP-3650/GP-3550/GP-3560

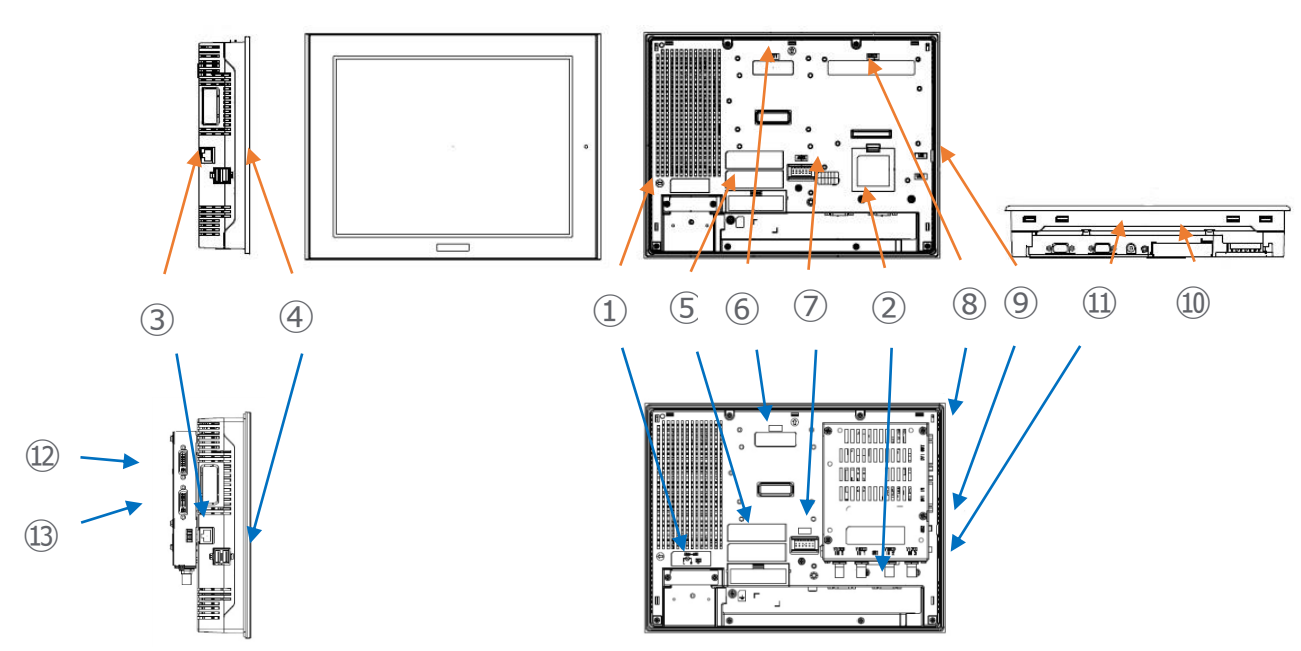

GP-3600/GP-3500 + VM unit

|    | GP-3000                                                   |  |
|----|-----------------------------------------------------------|--|
| 1  | Power Input Terminal Block (AC) /<br>Power Connector (DC) |  |
| 2  | Serial I/F(COM1/COM2)                                     |  |
| 3  | Ethernet I/F                                              |  |
| 4  | USB I/F(Type A)                                           |  |
| 5  | CF Card I/F                                               |  |
| 6  | Expansion Unit I/F<br>(For Communication Unit)            |  |
| 7  | Auxiliary I/O /<br>Sound Output I/F (AUX)                 |  |
| 8  | Expansion Unit I/F<br>(For VM Unit)                       |  |
| 9  | Function Expansion Memory I/F                             |  |
| 10 | Audio Input I/F                                           |  |
| 11 | Video Input I/F                                           |  |
| 12 | DVI-I Output I/F                                          |  |
| 13 | DVI-I Input I/F                                           |  |

# • GP-3450 and GP-3500 + VM unit function locations

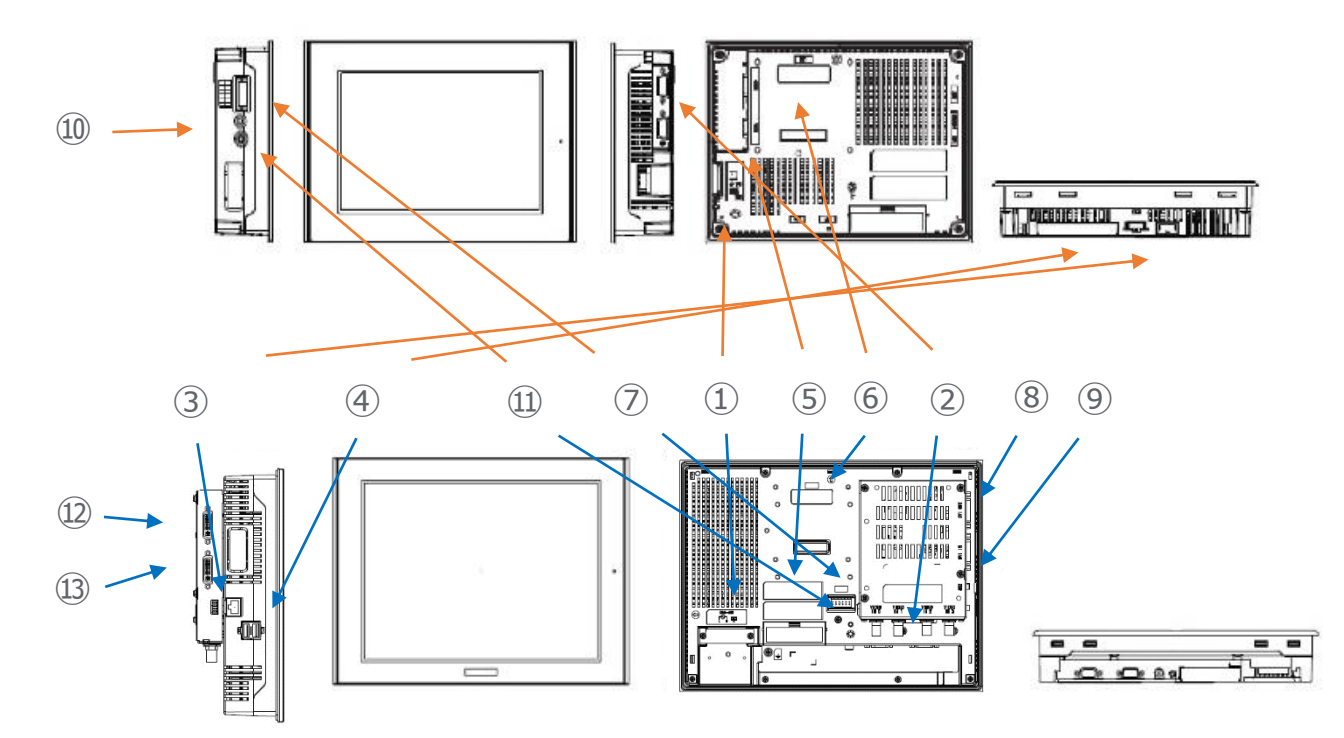

#### GP-3450

GP-3500 + VM unit

|    | GP-3000                                                   |  |
|----|-----------------------------------------------------------|--|
| 1  | Power Input Terminal Block (AC) /<br>Power Connector (DC) |  |
| 2  | Serial I/F(COM1/COM2)                                     |  |
| 3  | Ethernet I/F                                              |  |
| 4  | USB I/F(Type A)                                           |  |
| 5  | CF Card I/F                                               |  |
| 6  | Expansion Unit I/F<br>(For Communication Unit)            |  |
| 7  | Auxiliary I/O /<br>Sound Output I/F (AUX)                 |  |
| 8  | Expansion Unit I/F<br>(For VM Unit)                       |  |
| 9  | Function Expansion Memory I/F                             |  |
| 10 | Audio Input I/F                                           |  |
| 11 | Video Input I/F                                           |  |
| 12 | DVI-I Output I/F                                          |  |
| 13 | DVI-I Input I/F                                           |  |

# 2.2 multimedia functions

There are restrictions on function and compatibility regarding multimedia function. (See the table below) Please be careful.

|        | Fun                  | ctions                         | Compatibility                                        | Invalid Setting / Function                                                                                                    |
|--------|----------------------|--------------------------------|------------------------------------------------------|----------------------------------------------------------------------------------------------------|
| Multin | Multimedia functions |                                |                                                      |                                                                                                    |
|        | Video                | / Movie                        |                                                      |                                                                                                    |
|        |                      | Display Video<br>Camera Output | Video input:<br>1 ch only / SECAM<br>cannot be used. | Video / Movie Settings<br>Basic Settings / Extended<br>Video Input<br>Record Size                                                                                                    |
|        |                      | Recording<br>Video             | It cannot be used.                                   | Image quality for camera<br>Image quality for video<br>Video quality for playing a movie                                                                                                    |
|        |                      | Playing Movies                 | It cannot be used.                                   | Save to CF/OSB<br>Save to FTP<br>Event Recorder<br>Movie Player Settings<br>Basic Settings / Details<br>Playback Method<br>Play List<br>Play Control Word Address<br>Operation<br>Zoom / Move<br>Switch |
|        | Came                 | ra-Viewer EX                   |                                                      |                                                                                                    |
|        |                      | Display /<br>Record            | It cannot be used.                                   | Remote Viewer<br>Camera Viewer                                                                                                    |

# **Chapter 3. Replacement of system structures**

#### 3.1 Work Flow

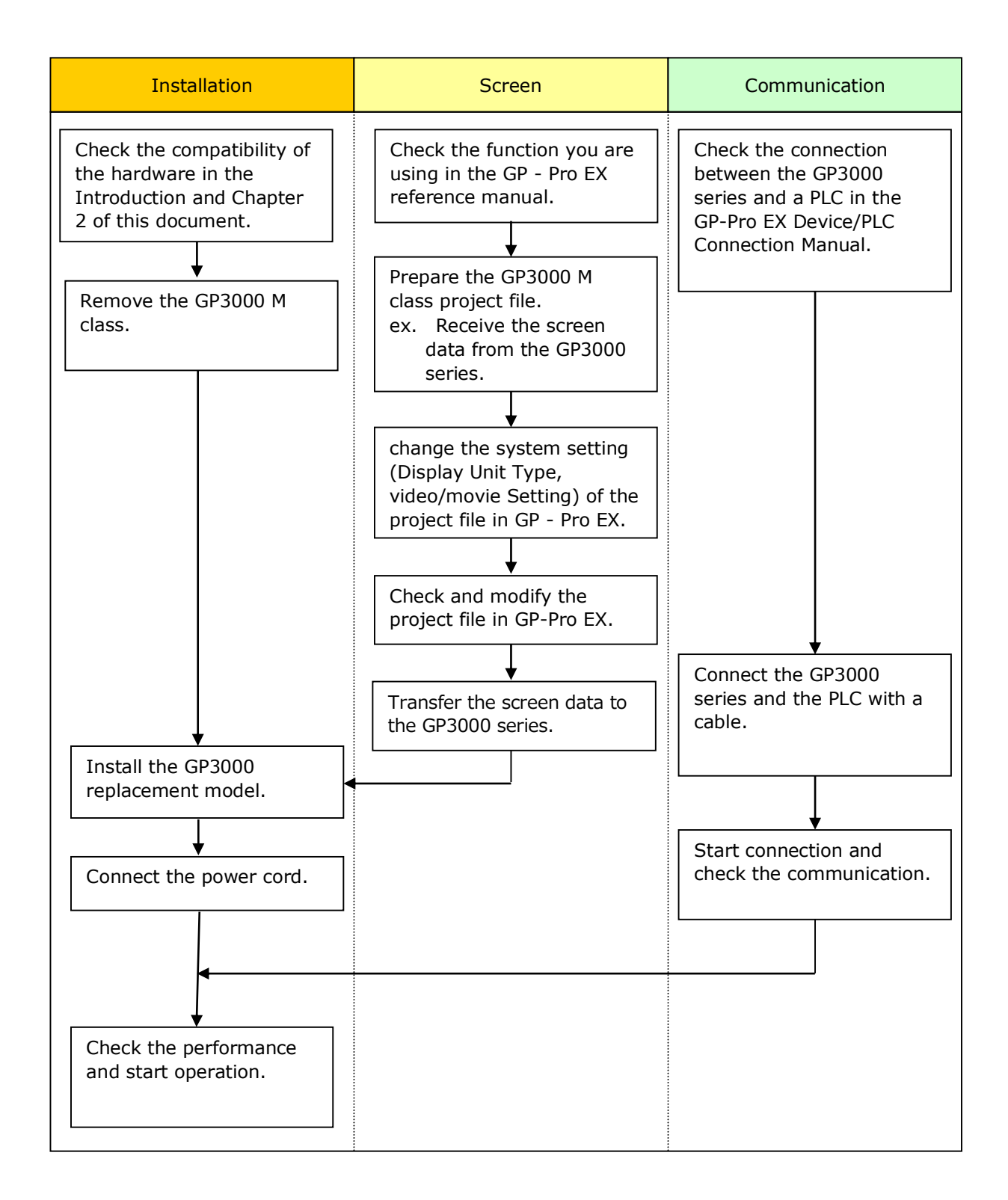

#### 3.2 Change the Display Unit Type

Open the prepared project file (\*.prx) of GP-3000 M Class on GP-Pro EX and change the display unit type to the replacement model.

- 1) Open the prepared project file (\*.prx) on GP-Pro EX.
- 2) Click [System Settings]->[Display]->[Change Display] in [Project] menu and change the Display Unit type to the replacement model.
- Click [Project]->[Save As] and save the changed project file. Since the hardware is changed, a warning message is displayed, but click "Yes".

| GP-Pro EX - C:\Users\digital\Desktop\M_ | Class_Sample.prx                                     | _ <b>0</b> ×                               |
|-----------------------------------------|------------------------------------------------------|--------------------------------------------|
| Project (F) Edit (E) View (V) Comm      | non Settings (R) Screen (S) Help (H)                 |                                            |
| 🔆 Edit 💽 Preview 💽 Simulation 📓         | ransfer 🔛 Monitor                                    |                                            |
|                                         | 🖬 🖬 / R   X 🗐 ] N × 157   100% - 🖬   🛃 🛃 🐺 🔃 💕 ∾ 😱 🖧 | 3 🖏 🐠 🐜 🚲 🛞 🔳 🛃 🕅 🏛 📢 🖻 🔤 🔶                |
| RAI · / NOOO/                           |                                                      |                                            |
| 日田四日かの今代世界                              |                                                      |                                            |
| Screen List 4 >                         | : 🔜 Base 1(無題) 🛛 🔜 System 🖸                          | 😭 Change Display Unit                      |
| Screens of Type All                     | Display                                              | Current Display onte 🔻                     |
| Search Method Title                     | Display Unit<br>Series GP2000 Series                 | Series GP3000 Series                       |
| Refine Search                           | Model AGP-3650T/U                                    | GP-36** Series                             |
|                                         | Orientation Landscape                                | Orientation Landscape                      |
|                                         | Constitutions                                        | Touch Panel Analog                         |
| Base Screens                            | Spreen Size 121 inch                                 |                                            |
| R0001 (                                 | Resolution 800 x 600 pixels (SVGA)                   | ↓↓                                         |
|                                         | Display Unit TFT Color LCD                           | New Display                                |
| 🐝 Window Screens                        | Display Colors 65,536 Colors                         | Series GP3000 Series                       |
| 🐝 Keypad screen                         | Touch Panel Analog                                   | GP-36** Series                             |
| 🐝 Image Unit Window screen              | Internal Memory 10 MB                                | AGP-3600T                                  |
| S Logic Screens                         | Backup Memory 320 KB                                 | AGP-3650T/U<br>Oneviation AGP-3600T-FN1M   |
| -INIT<br>-919 Tro- INIT (               | COM1 RS-232C/RS-422(RS-485)                          | AGP-3600T-081<br>AGP-3600T-081             |
| 69                                      | COM2 RS-422(RS-485)                                  | Touch Analog                               |
| -MAIN<br>                               | USB(A) 2 Ports                                       | railei                                     |
| 47                                      | USB(mini-B) None                                     |                                            |
| S Function Block                        | LAN 1 Ports                                          | Change Cancel                              |
| S 10                                    | CF On                                                |                                            |
| < m >>                                  |                                                      | Change Delete U                            |
| 🛗 Addre 🚺 Color 🍰 Projec 🔛 Scree        |                                                      | 💿 Prop 🕅 Scre 🔀 Part 🥩 Pa_                 |
| Error Check                             | <u>e</u>                                             |                                            |
| F1 Manual F2                            | F3 F4 F5 F6 F7 F8                                    | F9 F10 Menu F11 Full Screen F12 Simulation |
|                                         |                                                      | AGP-36507/11                               |

| GP-Pro | o EX                                                                                                    |
|--------|----------------------------------------------------------------------------------------------------|
| 2      | Hardware features differ between different models.<br>Changing the display unit might require changes to devices/PLCs or peripheral equipment.<br>After you make any changes, confirm each setting.<br>When the touch panel format is different, touch input may not be recognized.<br>Confirm valid operation.<br>Do you want to change the model?<br>Yes (Y) No (N) |

#### **3.3 Change The Video / Movie Setting.**

When video image is displayed, the difference of the setting contents between GP 3000 M Class and GP 3000 + VM Unit is as follows:

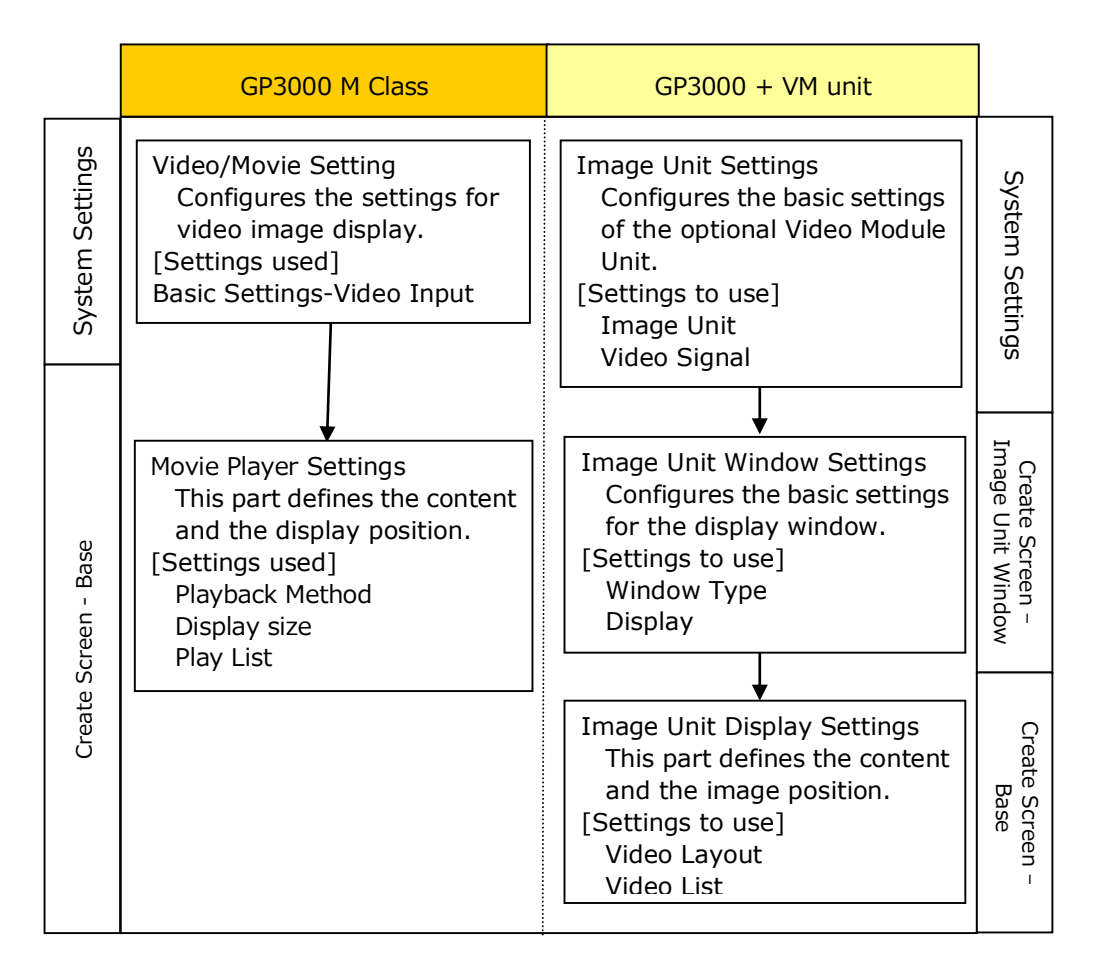

GP 3000 M Class and GP 3000 + VM Unit have different basic configurations, so the setting contents are different.

In order to replace the GP3000 M Class, it is necessary to newly configure the image unit setting.

The following will describe the procedures of configuring the video image display setting of GP3000 + VM unit.

Please refer to the procedures and perform the replacement work.

[Example of setting procedure of image unit]

- Start basic setting of Image Unit Setting.
   From the [Project] menu, point to [System Settings], and click [Image Unit].
- In [Image Unit], verify [VM Unit (3000)] is selected.
   For [Video Control Start Address] select [Disable]. For [Video Input] select [NTSC]. (If the video signal is PAL, select [PAL].)

| Image Input Module Settings VM Unit (3000)                               | 1                       |
|--------------------------------------------------------------------------|-------------------------|
| Video Control Start Address<br>C Disable C Enable<br>[HINTERNAL]LS0020 - | <u>&gt;&gt;Extended</u> |
| Video Input © NTSC C PAL                                                 |                         |

- 3) In the [Screen] menu, select [New Screen]. The [New Screen] dialog box appears.
- For the [Screens of Type] select [Image Unit Window]. Set the [Screen Number] and [Title] then click [New]. (For example, [Screen Number] =1, [Title] = Video)
- 5) The Image Unit Window will appear.

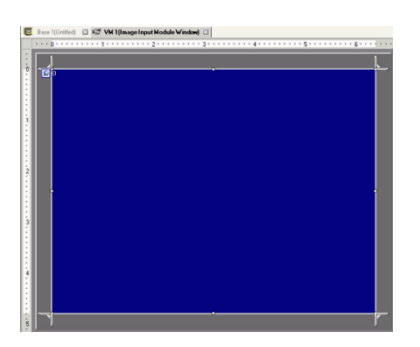

6) Click the display area (blue area), and adjust the size of the border. As necessary, drag the Resize Boundary located at the four corners of the screen to adjust the screen size.

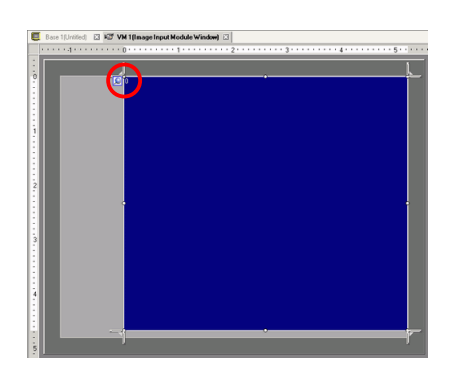

7) Double-click the blue display area. The following dialog box appears. In [Video Layout] click.

| Comment | Deplay Snapshot Custom                    |                  |                                                       |  |  |
|---------|-------------------------------------------|------------------|-------------------------------------------------------|--|--|
|         | Video Layout                              | Display Settings |                                                       |  |  |
|         |                                           | Channel          | Display Size                                          |  |  |
|         | Spacing<br>Horizontal 0 0 0               | Channel0         | <ul> <li>Normal</li> <li>1/4</li> <li>1/16</li> </ul> |  |  |
|         | Transparency<br>Make transparent selected | cofor Transparer | I Color                                               |  |  |
|         | Make transparent all other of             | Colors           | Background Touch                                      |  |  |

8) In the [Display] area, click one screen mark, and under the [Channel], select the camera image to be displayed in this upper left area (for example, Channel 0).

Also select the size of the image (for example, Nomal)..

<u>Note</u>

- If the selected [Display Size] is larger than the display unit or the blue display area, the entire image will not display. You can use [Video Display position] on the [Custom Settings] tab to specify which part of the input image to be displayed. If you want to display the entire image, set the [Display Size] smaller than the size of the blue display area.
- 9) Click [OK] to finish and exit the [Image Unit Window] settings.
- 10) Click the [Base 1] tab to display the base screen.

On the [Parts (P)] menu, select [Image Unit Display (V)] to place the [Image Unit Display] on the screen.

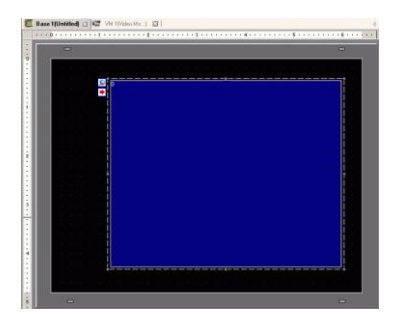

11) Double-click the [Image Unit Display]. The following dialog box appears.

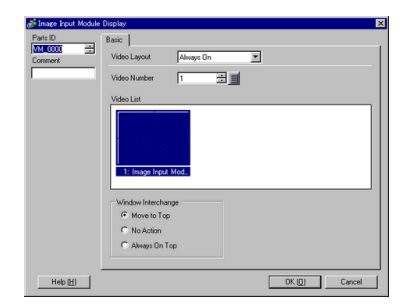

- 12) In the [Video Layout] list, click [ON/OFF display] and select the video screen number (for example, 1) in the [Video Number].
  - Note

After you set up the Video Screen, the icon appears on the [Image Unit Display]. Click the icon to display the corresponding video screen. This feature is useful for checking or changing the video settings...

13) The basic setting of Image Unit Setting is completed.